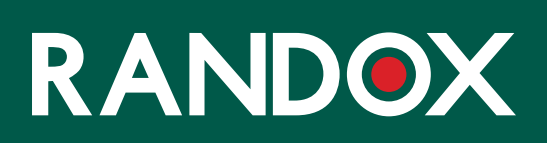

# ConcizuTrace<sup>™</sup> Administrator-Webportal

SUPPORT-ANLEITUNG

### INHALT

- 01 WAS IST EIN ADMINISTRATOR?
- 02 ANMELDUNG ALS ADMINISTRATOR
- 06 NAVIGATION DAS RANDOX CONCIZUTRACE™-PORTAL DASHBOARD FÜR ADMINISTRATOREN
- 07 NAVIGATION DAS RANDOX CONCIZUTRACE™-PORTAL, KONTEN ANZEIGEN
- 08 NAVIGATION DAS RANDOX CONCIZUTRACE<sup>™</sup>-WEB-PORTAL, BEARBEITEN DES ADMINISTRATORS
- 09 NAVIGATION DAS RANDOX CONCIZUTRACE<sup>™</sup>-PORTAL BENUTZERBERECHTIGUNGEN
- 10 EINRICHTEN EINES NEUEN BENUTZERKONTOS METHODE 1 -KONTO ERSTELLEN
- 12 EINRICHTEN EINES NEUEN BENUTZERKONTOS METHODE 2 -BENUTZER EINLADEN

## WAS IST EIN ADMINISTRATOR?

| RANDOX                                                                                                    |
|----------------------------------------------------------------------------------------------------|
| NEU: Superbenutzer-Rolle verfügbar                                                                                                    |
| Wir haben die Plattform aufgerüstet und eine Superbenutzer-Rolle eingeführt.                                                                                                    |
| Sie können Ihr Konto jetzt so erweitern, dass Sie zusätzlich zu Ihrer derzeitigen Rolle die<br>Rolle des Superbenutzers erhalten.                                                                              |
| Superbenutzer sind für die Verwaltung der Benutzer innerhalb des HTC zuständig.<br>Berechtigungen von Superbenutzern:                                                                                          |
| <ul> <li>Anzeigen aller Benutzer im HTC</li> </ul>                                                                                                    |
| <ul> <li>Aktualisieren von Benutzer-Details</li> </ul>                                                                                                    |
| <ul> <li>Hinzufügen neuer Benutzer zum HTC</li> </ul>                                                                                                    |
| <ul> <li>Aktivieren und Deaktivieren von Benutzern</li> </ul>                                                                                                    |
| <ul> <li>Genehmigen neuer selbstregistrierender</li> <li>Benutzer f ür dieses HTC</li> </ul>                                                                                                    |
| Bitte beachten Sie, dass Sie den "Superbenutzer-Zugangscode" eingeben müssen, den<br>Sie von Ihrem Novo Nordisk-Vertreter erhalten haben.                                                                      |
| Wenn Sie zu irgendeinem Zeitpunkt kein Superbenutzer mehr sein möchten, können Sie<br>einem anderen Benutzer die Superbenutzer-Rolle zuweisen, bevor Sie die<br>Superbenutzer-Rolle aus Ihrem Konto entfernen. |
| Überspringen Weiter                                                                                                    |
|                                                                                                    |

- Jedes HTC hat mindestens einen zugewiesenen Administrator.
- Die Administrator-Rolle hat die Berechtigung, Benutzer für das Randox ConcizuTrace™-Portal zu erstellen und einzuladen.
- Ein Administrator kann Benutzer einladen, sich im Portal anmelden, oder direkt neue Konten erstellen.
- Er kann sich auch selbst eine Rolle mit vollem oder eingeschränktem Zugriff zuweisen und andere Administratoren anlegen!
- Diese Zugangsstufe ersetzt das Registrierungsportal und ermöglicht es dem HTC, bei Bedarf neue Konten zu erstellen.

### ANMELDUNG ALS ADMINISTRATOR

Der Administrator erhält von seinem/r Novo-Nordisk-AußendienstmitarbeiterIn ein Begrüßungsschreiben, in dem er aufgefordert wird, sich für das Portal zu registrieren.

Das Begrüßungsschreiben enthält einen Link, über den sich der Administrator im Portal registrieren kann.

In diesem Begrüßungsschreiben wird ihm auch der einmalige Administrator-Zugangscode mitgeteilt, der für die Registrierung als Administrator erforderlich ist.

 Wenn der Benutzer das Randox ConcizuTrace<sup>™</sup>-Portal aufruft, hat er die Möglichkeit, "Sign up now" (Jetzt anmelden) auszuwählen - dies führt den Benutzer zur Begrüßungsnachricht.

2) In der Begrüßungsnachricht sind die Anforderungen für das Portal sowie die notwendigen Schritte für die Durchführung der Registrierung und den Zugriff auf das Randox ConcizuTrace™-Portal aufgeführt.

Wählen Sie "Continue" (Fortfahren), um mit dem nächsten Schritt fortzufahren.

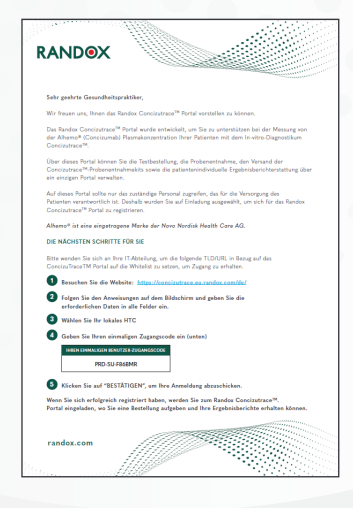

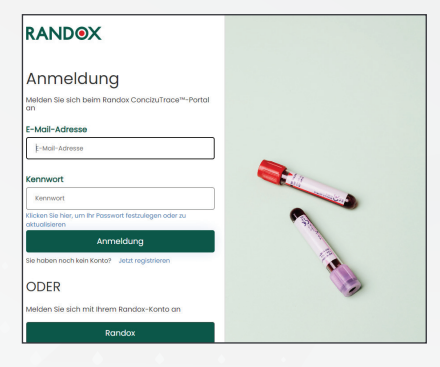

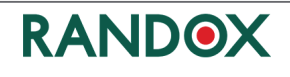

### Willkommen auf dem Randox ConcizuTrace™-Portal.

We in den Produktinformationen zu Cancizumab (Alhemo\*, eine eingetragene Marke der Novo Nordisk Health Care AG) angegeben, wird ein ELISA-Test zur Messung der Alhemo<sup>1-</sup>Plasmakonzentration in der 4. Woche nach der ersten verbarbeichung empfohlen, um fundierte Entscheidungen zur Festlegung der "öglichen Erhaltungsdosis von Alhemo" zu treffen.

Randax hat ein spezielles Webportal entwickelt, das die Bestellung von Tests, die Probenentnahme und den Versand, die Labaranalyse und die Berichterstattung über die Ergebnisse auf einer einzigartigen Webplattform ermöglicht.

Um ein Höchstmaß an Datenschutz für Ihre Patienten zu gewährleisten, kann nur autorisiertes medizinisches Personal auf das Randox ConcizuTrace<sup>™</sup>-Portal zugreifen.

Wir laden Sie nun ein, ihre Registrierung für den Zugang zum Randox ConcizuTrace<sup>M-</sup>-Portal abzuschließen. Dazu müssen Sie folgende Schritte durchführen.

1. Überprüfen Sie Ihre E-Mail-Adresse.

2. Geben Sie Ihre beruflichen Kontaktinformationen an.

3. Legen Sie Ihr Passwort zum ersten Mal fest. 4. Melden Sie sich zum ersten Mal an.

Wenn Sie bei diesem Vorgang Hilfe benötigen, wenden Sie sich bitte an Ihrer Superuser oder alternativ an Randox unter concizutrace.support@randox.com.

Randox möchte die Registrierung so intuitiv und schnell wie möglich gestalten unter Einhaltung der erforderlichen Datensicherheit und der gesetzlicher Bestimmungen. 3) Um das Konto zu erstellen, wird der Benutzer aufgefordert, zunächst seine berufliche E-Mail-Adresse einzugeben, die mit seinem HTC verbunden ist.

Eine gültige E-Mail-Adresse muss angegeben werden, damit der Benutzer fortfahren kann.

Sobald die E-Mail-Adresse eingegeben ist, muss der Benutzer auf "Send verification code" (Verifizierungscode senden) klicken.

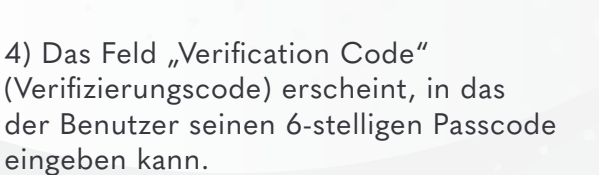

\*Beachten Sie, dass sich der Code möglicherweise im Spam-Postfach des Benutzers befindet.

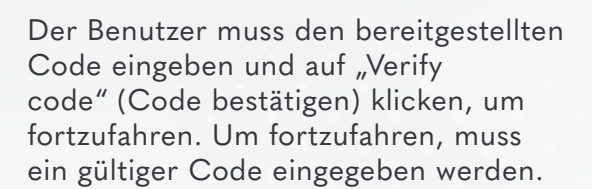

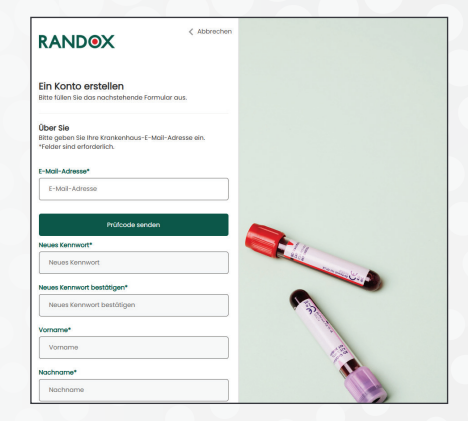

| Ein Konto erstellen<br>Bitte füllen Sie das nachstehende Formular aus.                                                              |                                                                                                    |
|----------------------------------------------------------------------------------------------------|----------------------------------------------------------------------------------------------------|
| Über Sie<br>Bitte geben Sie ihre Krankenhaus-E-Mail-Adresse ein.<br>"Felder sind erforderlich.                                      |                                                                                                    |
| Der Veriftzierungscode wurde an ihr Postfach gesendet.<br>Kopieren Sie den Code in das nachstehende Eingabefeld.<br>E-Mail-Adresse* |                                                                                                    |
| Janeysmith11998@igmail.com                                                                                                    |                                                                                                    |
| Prüfcode*                                                                                                    |                                                                                                    |
| Prüfcode                                                                                                    |                                                                                                    |
| Code überprüfen                                                                                                    |                                                                                                    |
| Neuen Code senden                                                                                                    | and a second second sec |

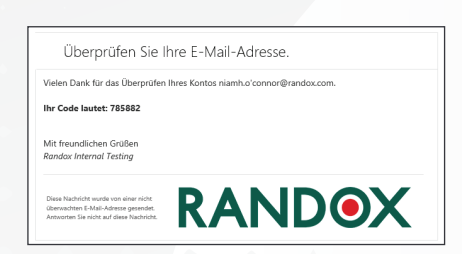

5) Nach Eingabe des Verifizierungscodes kann der Benutzer sein Passwort einrichten und seine Daten eingeben.

An dieser Stelle kann der Benutzer auch seine Sprache im Auswahlmenü auswählen.

Sobald alle Details eingegeben wurden, kann der Benutzer auf "Create" (Erstellen) klicken, um fortzufahren.

6) Dem Benutzer wird ein Popup-Fenster mit einer Dankesnachricht angezeigt und er wird aufgefordert, zur Anmeldeseite zurückzukehren, um sich zum ersten Mal bei seinem Konto anzumelden.

7) Der Benutzer muss die E-Mail-Adresse, die er zur Anmeldung verwendet hat, und das Passwort, das er erstellt hat, eingeben und "Log in" (Anmelden) auswählen.

Bei Bedarf kann der Benutzer auch die Option "Click here to set or update your password" (Klicken Sie hier, um Ihr Passwort festzulegen oder zu aktualisieren) wählen.

8) Der Benutzer wird dann aufgefordert, sein das HTC aus dem Auswahlmenü auszuwählen.

Nach der Auswahl des HTC kann er auf die Schaltfläche "Continue" (Weiter) klicken, um fortzufahren.

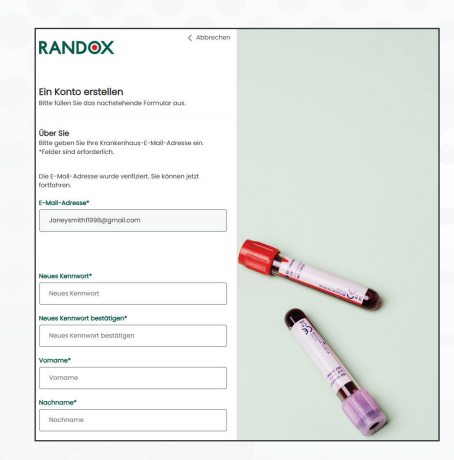

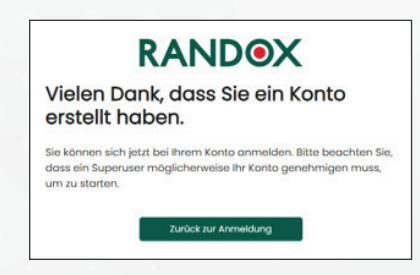

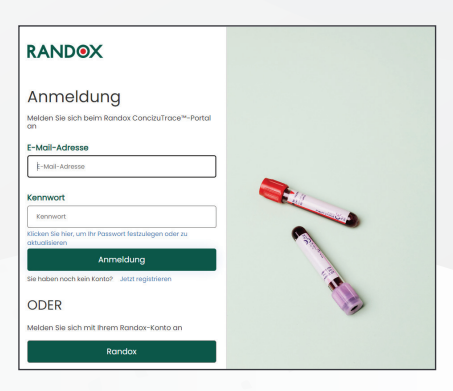

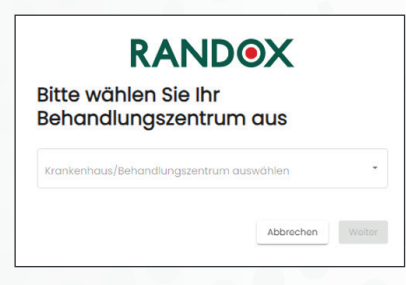

9) Wenn dem HTC derzeit kein Administrator zugewiesen ist, wird das Popup-Fenster "New Super User Role Available" (Neue Administrator-Rolle verfügbar) angezeigt. Hier werden die Funktionen des Administrator-Kontos beschrieben.

Wenn der Benutzer "Continue" (Weiter) wählt, wird er aufgefordert, seinen Zugangscode, den sogenannten "Administrator-Zugangscode" einzugeben.

Dieser Code ist notwendig, um fortzufahren.

10) Sobald der Benutzer seinenZugangscode eingegeben hat, erhält er die Nachricht "Welcome Super User" (Herzlich willkommen Administrator).

Darin werden dem Benutzer die Kontoberechtigungen mitgeteilt und er wird aufgefordert, zur Anmeldeseite zurückzukehren ("Back to login), damit er sich zum ersten Mal beim Randox ConcizuTrace™-Portal anmelden kann.

Bei der ersten Anmeldung wird dem Benutzer die Endbenutzer-Lizenzvereinbarung (EULA) angezeigt. Darin sind die Bedingungen für die Nutzung des Portals festgelegt. Er muss bis zum Ende scrollen, seine Zustimmung bestätigen und ""Yes, I agree" (Ja, ich stimme zu) wählen, um zum Dashboard des Portals zu gelangen.

# <text><text><text><text><section-header><section-header><section-header><section-header><section-header><section-header><section-header><section-header><section-header><text>

RANDOX

NEU: Superuser-Rolle verfügbar

Alle Benutzer

Wir haben die Plattform um eine Superuse

er sind für die Verwal

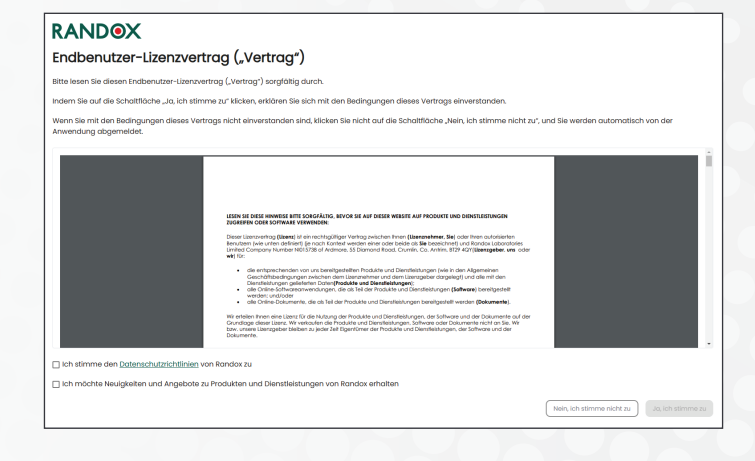

### NAVIGATION – DAS RANDOX CONCIZUTRACE™-PORTAL – DAS DASHBOARD FÜR ADMINISTRATOREN

Das Dashboard für Administratoren zeigt die Anzahl der Konten auf jeder Stufe/ für jede Berechtigung für das jeweilige HTC an.

Die Registerkarte "Users" (Benutzer) ist jetzt auch im Navigationsmenü verfügbar.

|                       | ( ( | Benutzer<br>Liste der Benutzer. |                  |                 |                       |                                  |                       | Jane Smith           |
|-----------------------|-----|---------------------------------|------------------|-----------------|-----------------------|----------------------------------|-----------------------|----------------------|
| 🙄 Verwaltung der Kits | ~   | Eingeladen                      | Ausstehend       | Eingeschränkter | Vollständiger Zugriff | Superbenutzer                    | Inaktiv               |                      |
| A Benutzer            | ~   | 0 🖸                             | 0 🙆              | 0               | 6 😲                   | 4 💿                              | 1 🛛                   |                      |
| ? Kundendienst        |     |                                 |                  |                 |                       |                                  |                       | /                    |
| Abmelden              |     |                                 |                  |                 |                       | _                                | Benutzer einladen     | + Benutzer erstellen |
|                       |     | Eingeladene Benutze             |                  |                 |                       |                                  |                       |                      |
|                       |     | Einladung gesendet an           | Eingeladen durch | Letzte Einladur | g verschickt          | Anzahl der verschickten Einladun | gen                   |                      |
|                       |     |                                 |                  |                 |                       |                                  | Zeilen pro Seite 10 - | 0 von 0 < >          |
|                       |     | Ausstehend                      |                  |                 |                       |                                  |                       |                      |
|                       |     | Titel                           | Name             | E-Mail          | Einrichtung           | Zulet                            | tt geändert           |                      |
|                       |     |                                 |                  |                 |                       |                                  | Zeilen pro Seite 10 💌 | 0 von 0 < >          |
|                       |     | Eingeschränkter Zugo            | ing              |                 |                       |                                  |                       |                      |

Es gibt zwei weitere Schaltflächen, über die neue Benutzerkonten eingerichtet werden können: "Inside Users" (Benutzer einladen) und "Create Users" (Benutzer erstellen). Jede wird im Detail behandelt.

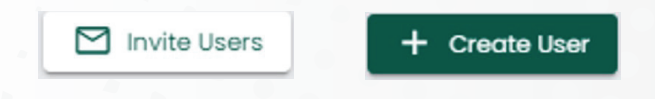

### NAVIGATION – DAS RANDOX CONCIZUTRACE™-PORTAL, KONTEN ANZEIGEN

|                         | X | Benutze      | <b>r</b><br>ratoren: |                            |                              |                         |                     | Jane Smith 🏚 |
|-------------------------|---|--------------|----------------------|----------------------------|------------------------------|-------------------------|---------------------|--------------|
| 🗭 Verwaltung der Kits   | ~ | Administrate | or                   |                            |                              |                         |                     |              |
| a Benutzer              | ^ | Hier suchen  | ۹                    |                            |                              |                         |                     |              |
| Benutzer erstellen      |   |              |                      |                            |                              |                         |                     |              |
| Eingeladen              |   | Eingeladen   | Ausstehe             | end Eingeschränkter Zugang | Vollständiger Zugriff Adm    | inistrator Inaktiv      |                     |              |
| Ausstehend              |   | Titel        |                      | Name                       | E-Mail                       | Einrichtung             | Zuletzt geändert    |              |
| Eingeschränkter Zugang  |   | Herr         |                      | John Smith                 | John.Smiths81@outlook.com    | Randox Treatment Centre | 5 vor Monaten       | 1            |
| Vollständiger Zugriff 🔒 |   | Frau         |                      | JS Jane Smith              | niamh.o'connor@randox.com    | Randox Treatment Centre | Ivor einer Stunde   | 1            |
| Administrator 4         |   | Dr.          |                      | Note George                | Nate.George80@outlook.com    | Randox Treatment Centre | 4 vor Monaten       | 1            |
| Inaktiv 1               |   | Frau         |                      | Nicola Johnson             | Nicola.Johnson80@outlook.com | Randox Treatment Centre | 5 vor Monaten       | 1            |
| ? Kundendienst          |   |              |                      | -                          |                              |                         | Zellen pro Seite 10 |              |
| [→ Abmelden             |   |              |                      |                            |                              |                         |                     |              |

Durch Auswahl von "Users" (Benutzer) aus dem Navigationsmenü auf der linken Seite, kann der Administrator zu verschiedenen Seiten wechseln und sich den Status von Benutzern anzeigen lassen, deren Einrichtung entweder ausstehend ist oder die andere Berechtigungen haben.

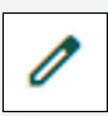

Da der Administrator zunächst das einzige Konto ist, das für das HTC registriert ist, kann er sein eigenes Konto anzeigen und bearbeiten, indem er auf das Stiftsymbol rechts neben dem Konto klickt.

### NAVIGATION – DAS RANDOX CONCIZUTRACE<sup>TM</sup>-WEBPORTAL – BEARBEITEN DES ADMINISTRATORS

Der Administrator kann weitere Details zu sich selbst eingeben.

Er kann auch seine Sprache ändern, seine Konto aktivieren/deaktivieren und E-Mail-Benachrichtigungen ein- oder ausschalten.

|                         | V | Benutzer aktualisieren           | n und ihnen Bellen zuggeben                     |                                                                  |
|-------------------------|---|----------------------------------|-------------------------------------------------|------------------------------------------------------------------|
| Dashboard               |   |                                  |                                                 |                                                                  |
| 🐑 Verwaltung der Kits   | ~ | Formular: Benutzer aktualisieren |                                                 |                                                                  |
| a Benutzer              | ^ | Benutzer                         |                                                 |                                                                  |
| Benutzer erstellen      |   | Titel *                          | Vorname *                                       | Nachname *                                                       |
| Eingeladen              |   | Frau                             | Jane                                            | Smith                                                            |
| Ausstehend              |   |                                  |                                                 | Description Of the                                               |
| Eingeschränkter Zugang  |   | E-Mail-Adresse *                 | sprache *                                       | Benutzer-Status                                                  |
| Vollständiger Zugriff 6 |   | niamh.o connor@randox.com        | Deutsch                                         |                                                                  |
| Administrator 4         |   | E-Mail-Benachrichtigungen        |                                                 |                                                                  |
| Inaktiv 1               |   | Aktiviert                        |                                                 |                                                                  |
| ? Kundendienst          |   | Rolle                            |                                                 |                                                                  |
| [→ Abmelden             |   | Benutzerrolle *                  | G Genehmigung erteilt Superbenutzer             |                                                                  |
|                         |   | Superbenutzer *                  | × Einen Testauftrag erstellen                   | X Inhalt und Status von Testaufträgen anzeigen                   |
|                         |   | Zugang zu HTC-Details (Nein)     | × Alle Testaufträge anzeigen                    | <ul> <li>Zugang zur Verwaltung von Probenentnahmekits</li> </ul> |
|                         |   | Zugang zum Kit-Lagerbestand (Ja) | × Details zur Blutprobenentnahme hinzufügen     | × Einen Auftrag absenden                                         |
|                         |   |                                  | × Einen Testauftrag stornieren                  | × Testergebnisse anzeigen/herunterladen                          |
|                         |   |                                  | ✓ Einen Benutzer erstellen                      | ✓ Benutzer einladen                                              |
|                         |   |                                  | ✓ Alle Benutzer anzeigen                        | ✓ Benutzerdetails bearbeiten                                     |
| <b>X</b>                |   |                                  | <ul> <li>Finen Benutzer deaktivieren</li> </ul> |                                                                  |

Administratoren können dies für ALLE mit dem HTC verbundenen Konten tun.

Der Administrator kann auch sich selbst eine zusätzliche Rolle mit vollem oder eingeschränktem Zugriff zuweisen. Wenn er eine dieser Rollen auswählt, kann er auch zwischen der Administrator- und einer anderen Rolle hin- und herschalten. Das Feld "Permissions Granted" (Erteilte Berechtigungen) zeigt dem Benutzer die ihm zur Verfügung stehenden Berechtigungen an. Der Benutzer muss auf "Update User" (Benutzer aktualisieren) unten rechts auf dem Bildschirm klicken, wenn er Änderungen vorgenommen hat.

### NAVIGATION – DAS RANDOX CONCIZUTRACE™-PORTAL - BENUTZERBERECHTIGUNGEN

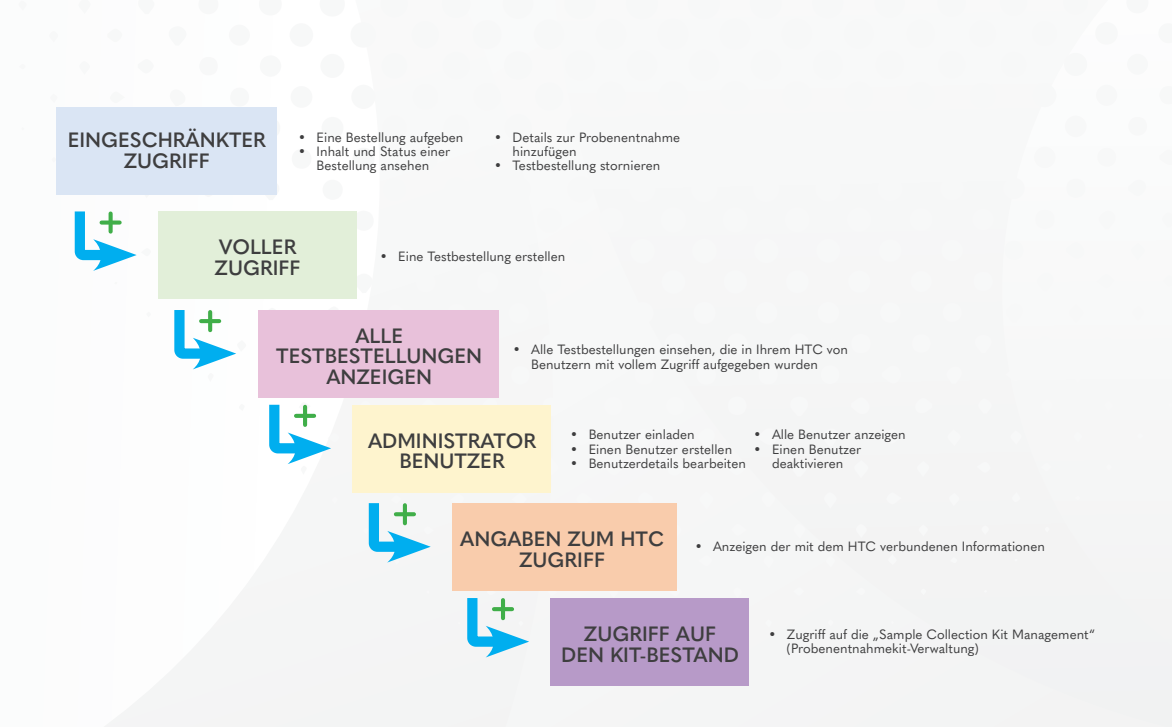

Wenn Administratoren eine zusätzliche Rolle zu ihrem Konto hinzufügen, müssen sie sich ab- und wieder anmelden, damit diese Änderung wirksam wird.

Nach der Anmeldung sieht das Dashboard genauso aus wie bei einem normalen Benutzer.

Um die Administrator-Funktionen zu nutzen, müssen sie zu "Users" (Benutzer) im Navigationsmenü navigieren.

| Dashboard              | Liste der Benutzer.   |                 |               |                 |                                  |                       |
|------------------------|-----------------------|-----------------|---------------|-----------------|----------------------------------|-----------------------|
| Verwaltung der Kits    | - Eingeladen          | Ausstehend      | Lings         | echränkter      | Vollständiger Zugriff            | Superbenutzer         |
| & Benutzer             | ^ O (                 | 0               | 2 0           | <b>(</b>        | 6 😯                              | 4 💿                   |
| enutzer erstellen      |                       |                 |               |                 |                                  |                       |
| ngeladen               | Inaktiv               |                 |               |                 |                                  |                       |
| usstehend              | I                     | 8               |               |                 |                                  |                       |
| ngeschränkter Zugang   |                       |                 |               |                 | 🔁 Benutzer einko                 | ion + Berutzer erstel |
| oliständiger Zugritt 🔞 |                       |                 |               |                 |                                  |                       |
| sministrator 4         | Eingeladene Be        | nutzer          |               |                 |                                  |                       |
| aktiv 🕦                | Einladung gesendet on | Engeloden durch | Letzte Cirilo | dung verschickt | Anzohl der verschickten Einladun | gen                   |
| Kundendienst           |                       |                 |               |                 | Zelien pro tiebs                 | 10 • 0 von 0 <        |
| Abmelden               | Ausstehend            |                 |               |                 |                                  |                       |
|                        | TRAI                  | Norna           | C-Meil        | Enrichtung      | Zuletzt geöndert                 |                       |
|                        |                       |                 |               |                 | Zeilen pro tielts                | 10 • 0 von 0 <        |
|                        |                       |                 |               |                 |                                  |                       |
|                        | Eingeschränkte        | ir Zugang       |               |                 |                                  |                       |

### EINRICHTEN EINES NEUEN BENUTZERKONTOS METHODE 1 - KONTO ERSTELLEN

Mit dieser Methode kann der Administrator Details über den Benutzer einschließlich Titel, Name und E-Mail-Adresse eingeben, und ihm Benutzerberechtigungen zuweisen.

| C Doshboord             |   | Auf dieser Selte können Sie neue Benutzer anlegen un | d Ihnen Rollen zuweisen.          |                                  |
|-------------------------|---|------------------------------------------------------|-----------------------------------|----------------------------------|
| Verwaltung der Kits     | ~ | Formular: Neuer Benutzer                             |                                   |                                  |
| & Benutzer              | ^ |                                                      |                                   |                                  |
| Senutzer erstellen      |   | Benutzer                                             |                                   |                                  |
| Eingeladen (1)          |   | Titel *                                              | Vomame *                          | Nachnome *                       |
| Ausstehend              |   | Titel auswählen                                      | * Vornamen des Benutzers eingeben | Nachnamen des Benutzers eingeben |
| Eingeschrönkter Zugang  |   | E-Mail-Adresse *                                     | Sproche *                         | E-Mail-Benachrichtigungen        |
| Vollstöndiger Zugriff 🔞 |   | E-Moil-Adresse des Benutzers eingeben                | Sprache auswählen                 | Deaktiviert                      |
| Administrator 🧃         |   |                                                      |                                   |                                  |
| inaktiv                 |   |                                                      |                                   |                                  |
| ? Kundendienst          |   | Rolle<br>Benutzerrolle *                             |                                   |                                  |
| E+ Abmelden             |   | Benutzerrolle auswählen                              | ×                                 |                                  |
|                         |   |                                                      |                                   |                                  |

+ Benutzer erstellen

Sobald alle Pflichtfelder ausgefüllt und die Berechtigungen zugewiesen sind, kann der Administrator "Add User" (Benutzer hinzufügen) wählen – eine Willkommens-E-Mail wird dann an den neuen Endbenutzer gesendet.

Der Benutzer erhält die folgende Willkommensnachricht an seine E-Mail-Adresse. In der Nachricht wird darauf hingewiesen, dass der Administrator ein Konto für den Empfänger eingerichtet hat, und es werden Einzelheiten über den Zweck des Portals mitgeteilt.

Der Benutzer kann "Click to Complete Account Activation" (Klicken Sie hier, um die Kontoaktivierung abzuschließen) wählen, um zum Portal zu gelangen.

Wenn der Benutzer auf den Link klickt, wird die Willkommensnachricht angezeigt.

Der Benutzer muss auf "Continue" (Weiter) klicken, um fortzufahren.

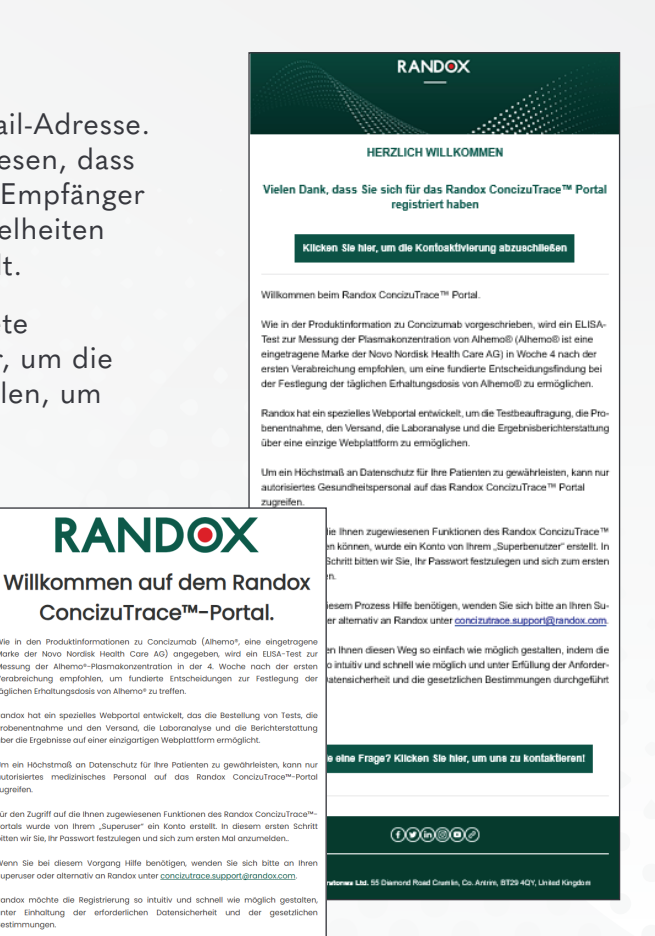

Der Benutzer wird aufgefordert, seine E-Mail-Adresse einzugeben und "Send verification code" (Verifizierungscode senden) zu wählen, um seinen Zugangscode zu erhalten.

| ~ |
|---|
| 1 |
|   |

Sobald der Code per E-Mail eingegangen ist, muss der Benutzer den Code eingeben und "Verify Code" (Code verifizieren) auswählen, um fortzufahren. Bei Bedarf steht auch die Option "Send new code" (Neuen Code senden) zur Verfügung.

Nach der korrekten Eingabe des Codes kann der Benutzer mit dem Festlegen seines Passworts fortfahren.

Die Passwortanforderungen müssen eingehalten werden und das gleiche Passwort muss zweimal eingegeben werden, damit der Benutzer fortfahren kann.

| RANDOX                                                                                                    |    |
|----------------------------------------------------------------------------------------------------|----|
| Benutzer-Aktivierung                                                                                             |    |
| Der Verifizierungscode wurde an ihr Postfach gesendet.<br>Kopieren Sie den Code in das nachstehende Eingabefeld. |    |
| JonathanDoel9956.gloutlook.com                                                                                   |    |
| húłcode ist erforderlich.                                                                                        |    |
| Prüfcode                                                                                                    | ~  |
| Code überprüfen                                                                                                  |    |
| Neuen Code senden                                                                                                | 13 |
|                                                                                                    |    |
| Water                                                                                                    |    |

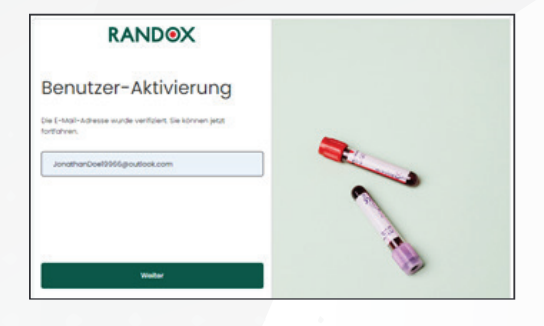

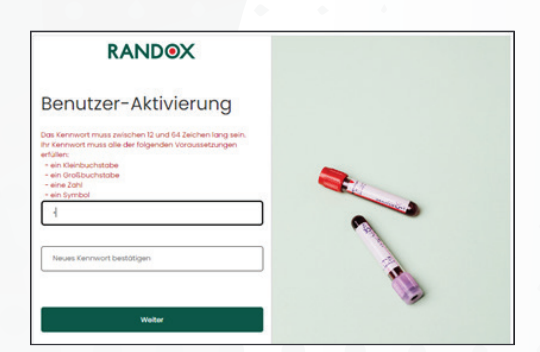

### EINRICHTEN EINES NEUEN BENUTZERKONTOS METHODE 2 – BENUTZER EINLADEN

Mit dieser Methode kann der Administrator die E-Mail-Adressen vieler potenzieller Benutzer auf einmal eingeben.

Benutzer einladen

|                                 | X      | Neue Benutzer einladen<br>Auf dieser Seite können Sie neue Benutzer per E-Mail einladen. |   | Jane Smith 0 |
|---------------------------------|--------|------------------------------------------------------------------------------------------|---|--------------|
| Verwaltung der Kits<br>Benutzer | *<br>* | Users Email Addresses                                                                    |   |              |
| ? Kundendienst                  |        | E-Mail-Adresse                                                                           |   |              |
| Abmeiden                        |        | E-Mail Adresse eingeben 1<br>E-Mail Adresse eingeben 2<br>E-Mail Adresse eingeben 3      | × |              |
|                                 |        | + E-Mail hinzufügen                                                                      |   | _            |

In diesem Stadium werden keine Berechtigungen eingerichtet und keine zusätzlichen Benutzerdaten vom Administrator eingegeben.

Der Benutzer erhält die folgende Willkommensnachricht an seine E-Mail-Adresse.

In dieser Nachricht wird der Benutzer aufgefordert wurden, die Registrierung seines Kontos abzuschließen.

Der Benutzer kann "Click to Complete Account Activation" (Klicken Sie hier, um die Kontoaktivierung abzuschließen) wählen, um zum Portal zu gelangen.

Zunächst wird dem Benutzer eine Willkommensnachricht angezeigt, in der erneut der Zweck des Portals erläutert und die Schritte zum Abschließen der Kontoeinrichtung erklärt werden.

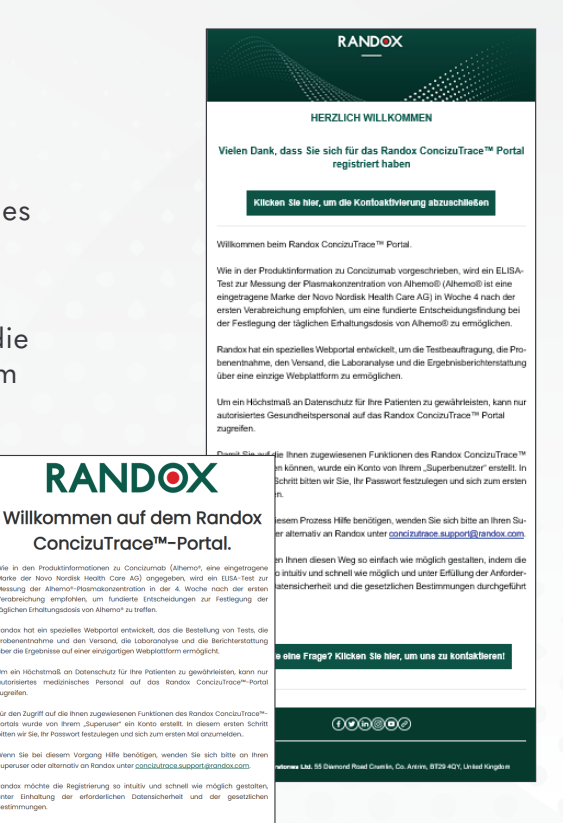

Um das Konto zu erstellen, wird der Benutzer aufgefordert, zunächst seine geschäftliche E-Mail-Adresse einzugeben, die mit seinem HTC verbunden ist. Sobald die E-Mail-Adresse eingegeben ist, muss der Benutzer "Send verification code" (Verifizierungscode senden) eingeben.

| Ein Konto erstellen<br>Bitte füllen Sie das nachstehende Formular aus.                         |        |
|------------------------------------------------------------------------------------------------|--------|
| Über Sie<br>Bitte geben Sie ihre Krankenhaus-E-Mail-Adresse ein.<br>"Felder sind erforderlich. |        |
| E-Mail-Adresse*                                                                                |        |
| E-Mail-Adresse                                                                                 |        |
| Prüfcode senden                                                                                |        |
| Neues Kennwort                                                                                 | 2012   |
| Neues Kennwort bestätigen*                                                                     |        |
| Neues Kennwort bestätigen                                                                      | 1      |
| Vorname*                                                                                       | 1 Mill |
| Vorname                                                                                        | 14     |
| Nachname*                                                                                      |        |
| Nachname                                                                                       |        |
|                                                                                                |        |

Das Feld "Verification code" (Verifizierungscode) erscheint, in das der 6-stellige Passcode eingegeben werden muss. Bei Bedarf kann der Benutzer auch "Send new code" (Neuen Code senden) wählen.

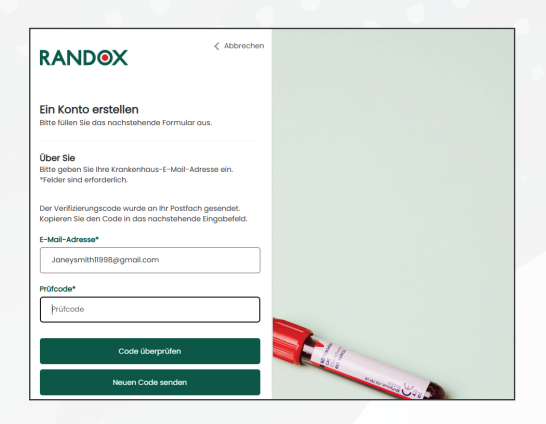

Der Benutzer muss den angegebenen Code eingeben und "Verify code" (Code verifizieren) wählen, um fortzufahren.

Um fortzufahren, muss ein gültiger Code eingegeben werden.

Beachten Sie, dass sich der Code möglicherweise im Spam-Postfach des Benutzers befindet. Überprüfen Sie Ihre E-Mail-Adresse.

Vielen Dank für das Überprüfen Ihres Kontos janeysmith11998@gmail.com.

Ihr Code lautet: 421471

Mit freundlichen Grüßen Randox Internal Testing

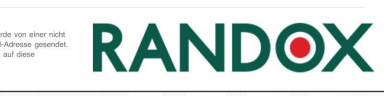

Nach der Anmeldung wird der Benutzer aufgefordert, sein HTC aus dem Auswahlmenü auszuwählen.

Nach der Auswahl muss der Benutzer auf "Continue" (Weiter) klicken, um fortzufahren.

Der Benutzer gelangt dann zu diesem Fenster, in dem er darauf hingewiesen wird, dass sein Konto ausstehend ist und vom Administrator freigegeben werden muss. Die Kontaktdaten des Administrators müssen ebenfalls angegeben werden.

Sobald der Endbenutzer die Einrichtung abgeschlossen hat, erhält der zuständige Administrator eine E-Mail-Benachrichtigung, in der er darauf hingewiesen wird, dass ein Konto im Randox ConcizuTrace<sup>™</sup>-Portal ausstehend ist.

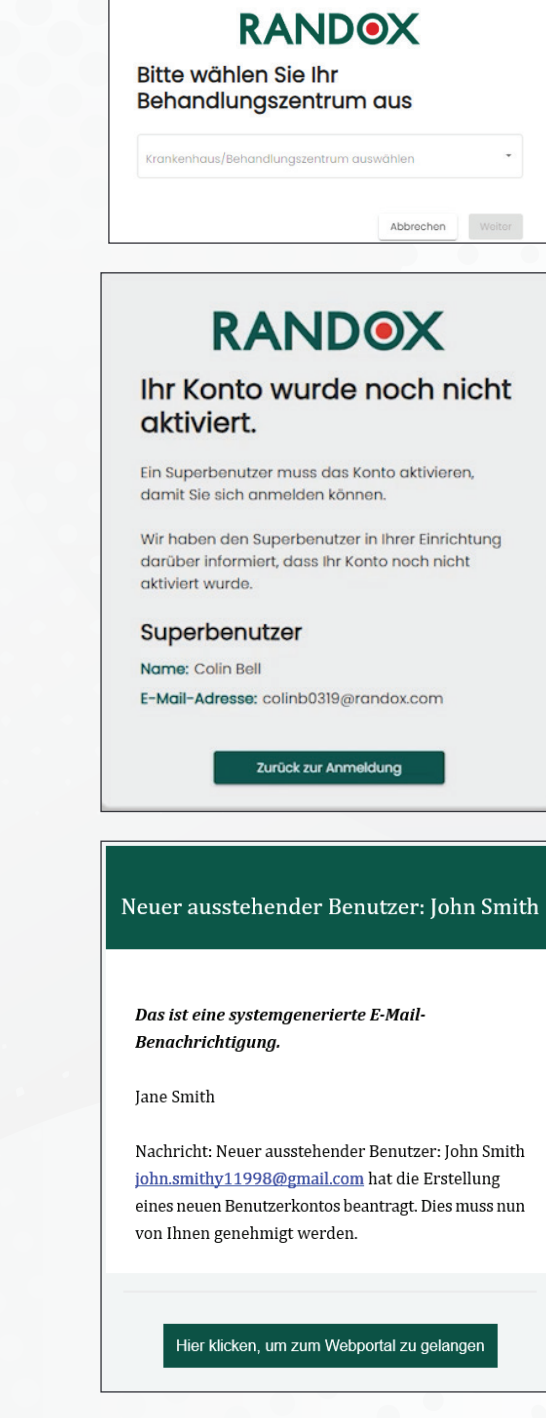

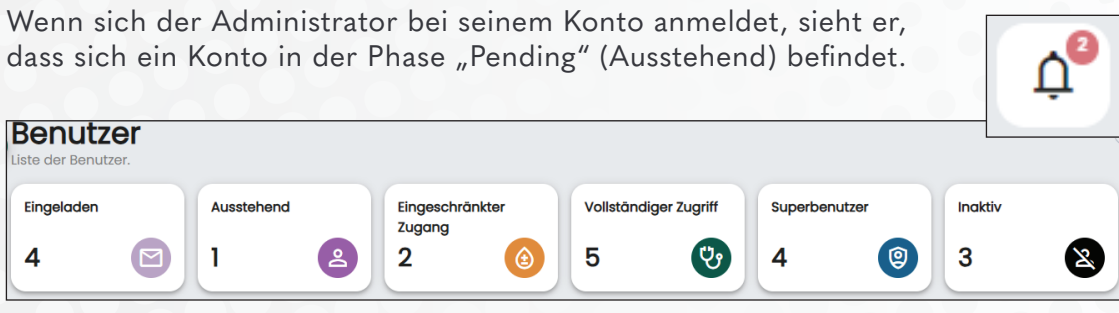

Der Administrator erhält auch eine Benachrichtigung im Portal, die über das Glockensymbol oben rechts im Portal abgerufen werden kann.

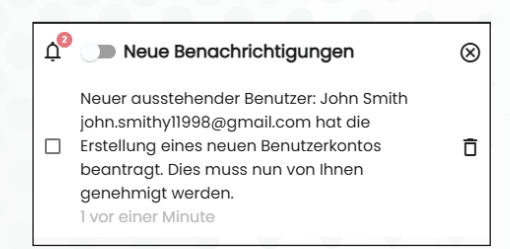

Der Administrator kann im Navigationsfenster "User" (Benutzer) und dann "Pending" (Ausstehend) auswählen oder auf dem Dashboard die Zeitangabe "Pending" (Ausstehend) wählen, um zu der Seite zu gelangen, auf der alle ausstehenden Konten angezeigt werden.

| RANDOX                            | Benutzer                         |                        |                               |                |                       | Jane Smith 0 |
|-----------------------------------|----------------------------------|------------------------|-------------------------------|----------------|-----------------------|--------------|
| Dashboard                         | Liste der dusstenenden benutzer. |                        |                               |                |                       |              |
| 🗭 Verwaltung der Kits 🗸 🗸         | Ausstehend                       |                        |                               |                |                       |              |
| 🙎 Benutzer 🗸 🗸                    | Hier suchen Q                    |                        |                               |                |                       |              |
| Details der Einrichtung verwalten |                                  |                        |                               |                |                       |              |
| ? Kundendienst                    | Eingeladen Ausstehend            | Eingeschränkter Zugang | Vollständiger Zugriff Adminis | trator Inaktiv |                       |              |
| [→ Abmelden                       | Titel Nam                        | ne                     | E-Mail                        | Einrichtung    | Zuletzt geändert      |              |
|                                   | R                                | John Smith             | john.smithy11998@gmail.com    | Randox HCB     | 3 vor Minuten         |              |
|                                   |                                  |                        |                               |                | Zeilen pro Seite 10 👻 | 1-1von1 < >  |
|                                   |                                  |                        |                               |                |                       |              |
|                                   |                                  |                        |                               |                |                       |              |
|                                   |                                  |                        |                               |                |                       |              |

Der Administrator kann die Erstellung des Kontos abschließen, indem er den Titel des neuen Benutzers hinzufügt und diesem die Berechtigungen innerhalb des Randox ConcizuTrace™-Portals zuweist.

Es ist die Entscheidung des Administrators, welche Berechtigungen jeder neue Benutzer erhält.

Nach Abschluss des Vorgangs muss der Administrator auf "Update User" (Benutzer aktualisieren) klicken.

| Image: Setter Setter                           |                                                                                              |                   |                          |
|----------------------------------------------------------------------------------------------------|----------------------------------------------------------------------------------------------|-------------------|--------------------------|
| <ul> <li>Verwaltung der Kits v</li> <li>Benutzer v</li> </ul>                                                                                                    | Formular: Benutzer aktualisieren                                                             |                   |                          |
| Details der Einrichtung verwalten     Kundendienst                                                                                                    | Benutzer<br>Titel *                                                                          | Vorname *         | Nachname *               |
| Description → Description → Description | Herr •                                                                                       | John<br>Sprache * | Smith<br>Benutzer-Status |
|                                                                                                    | ohnsmithy11998@gmoil.com E-Mail-Benachrichtigungen  Attiviert                                | Deutsch *         | Aktiviert                |
|                                                                                                    | Rolle<br>Benutzerrolle *<br>Eingeschränkter Zugang<br>Vollständiger Zugriff<br>Superbenutzer |                   |                          |

Wenn sich der neue Benutzer nun anmeldet, wird er zum Haupt-Dashboard des Randox ConcizuTrace™-Portals weitergeleitet.

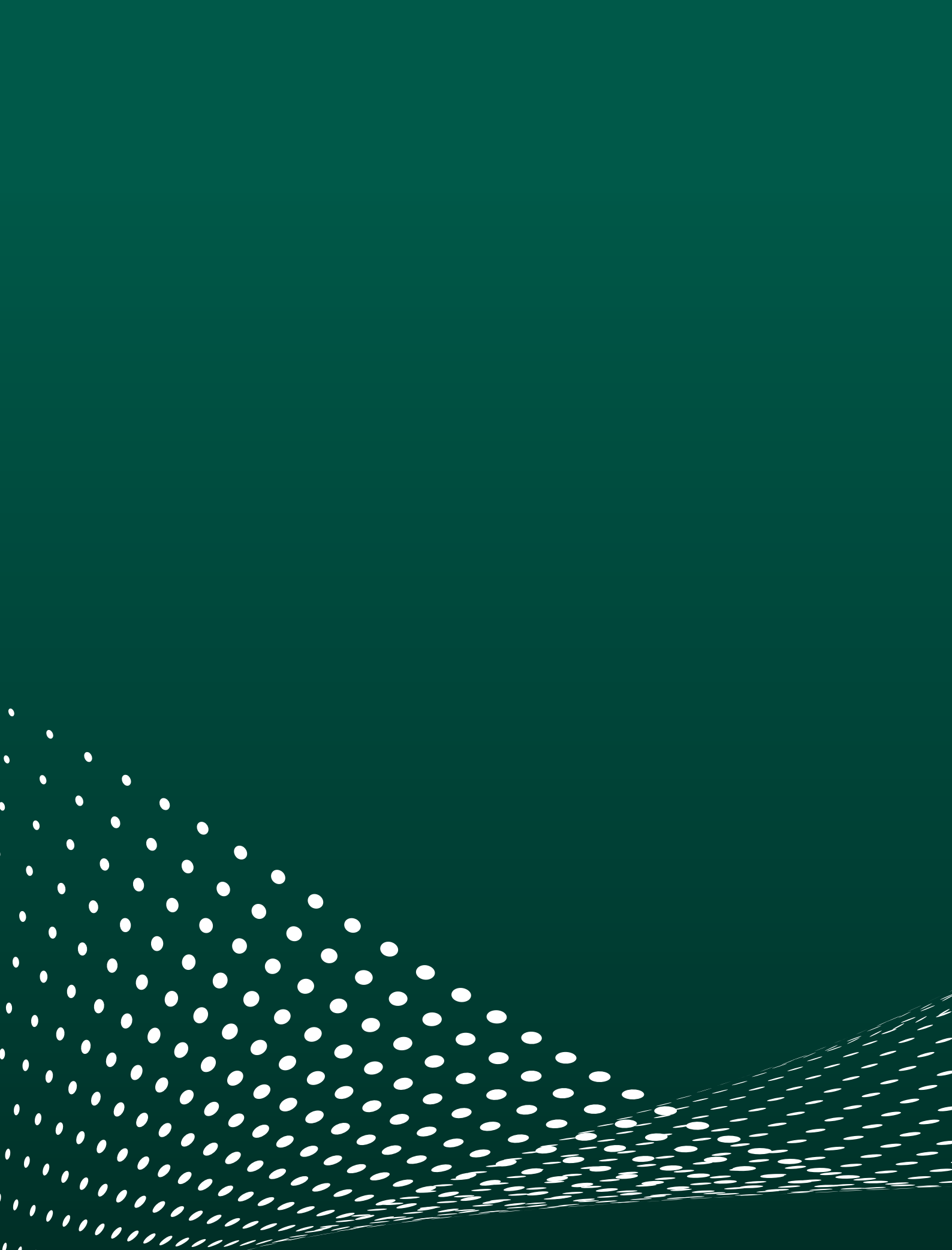